## University of Houston Z Clear Lake

University Computing & Telecommunications

## HOW TO MAP A NETWORK DRIVE - WINDOWS 10

- 1. Click on the Search button.
- 2. Click File Explorer.
- 3. Right click on This PC <u>OR</u> at the top of the menu ribbon, click on Map network drive icon.

|                                                                                  | File Computer          | View                             |
|----------------------------------------------------------------------------------|------------------------|----------------------------------|
| 🕿 OneDrive                                                                       |                        |                                  |
| 📃 This PC                                                                        | Properties Open Bename | Access Map network Add a network |
| 📃 Desktop                                                                        |                        | media - drive - location         |
| Documents                                                                        | Location               | Network                          |
| Downloads                                                                        |                        |                                  |
| Music                                                                            |                        |                                  |
| E Pictures                                                                       |                        |                                  |
| THE ACT I                                                                        |                        |                                  |
| Videos                                                                           |                        |                                  |
| Local Disk (C:)                                                                  |                        |                                  |
| <ul> <li>Videos</li> <li>Local Disk (C:)</li> <li>DVD RW Drive (D:) i</li> </ul> |                        |                                  |

- 4. Click on Map Network Drive.
- 5. Select a drive letter that isn't currently being used.

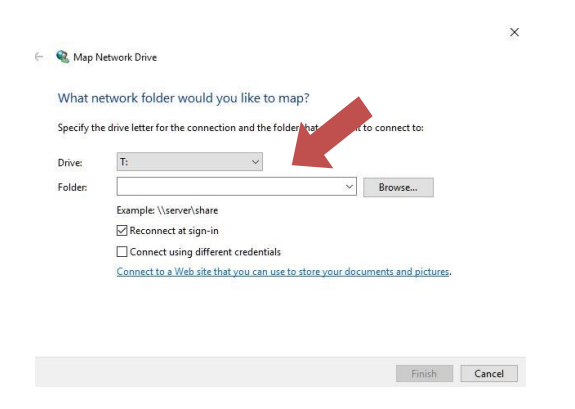

- 6. Type the following server name and folder path you were provided with. (example: <u>\\b3308-adm\Provost Office</u>)
- 7. Verify that the Reconnect at logon box is checked and click Finished.